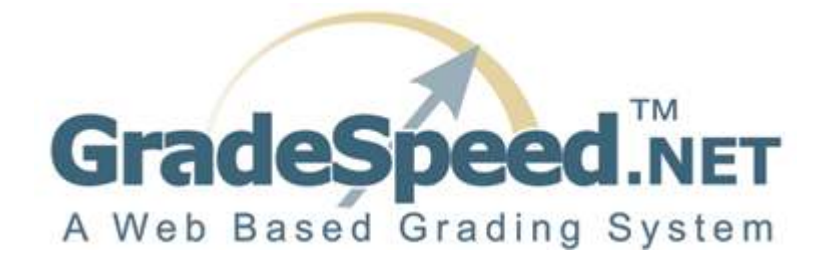

# **Rubric Assignments**

(updated 8/17/07)

#### **Overview**

**GradeSpeed.NET**'s **Rubrics** feature enables teachers to establish an objective set of criteria for their students and separate a grade for an assignment into several parts (or "tasks"). This allows them to easily identify the areas where the student needs improvement. Each rubric task will be graded on a specified scale, and the total of all the tasks becomes the overall grade for the rubric. For added convenience, the rubric tasks and rubric may be added to any desired category.

## **Creating a Rubric**

First, create the main rubric assignment - the individual rubric tasks come later. To create a rubric, the teacher should click the **Assignments** icon and select **Add New** if necessary. The following page will appear:

| •                             | Assignment ORubric ORubric Task |     |  |  |  |  |  |  |
|-------------------------------|---------------------------------|-----|--|--|--|--|--|--|
| Assignment:                   |                                 |     |  |  |  |  |  |  |
| Spanish Name                  |                                 |     |  |  |  |  |  |  |
| Assigned:                     | 8/16/2007 Due: 8/17/2007        |     |  |  |  |  |  |  |
|                               |                                 |     |  |  |  |  |  |  |
| Points Possible:              | 100                             |     |  |  |  |  |  |  |
| Multiplier:                   | 1                               |     |  |  |  |  |  |  |
| Type:                         | Normal Grade                    | *   |  |  |  |  |  |  |
| Category:                     | Homework                        | ~   |  |  |  |  |  |  |
| Reporting<br>Category         | None                            | *   |  |  |  |  |  |  |
| Description:                  |                                 | ~ ~ |  |  |  |  |  |  |
| Hide Spanish Assignment Names |                                 |     |  |  |  |  |  |  |
| Default Grade: [              |                                 |     |  |  |  |  |  |  |
|                               |                                 |     |  |  |  |  |  |  |

Select the **Rubric** radio button at the top of the page.

OAssignment ORubric ORubric Task

Note that the **Rubric Task** selection will be grayed-out until the first **Rubric** assignment has been created.

Give the rubric a name, and fill out all information as with a standard assignment. Teachers can select a **Color** from the drop-down list that will help distinguish the rubric assignment from standard assignments on the main gradebook page.

| 0                               | Assignment                     | Rubric | () Rubri | c Task    |     |  |  |
|---------------------------------|--------------------------------|--------|----------|-----------|-----|--|--|
| Rubric Name:                    | Plant Cells                    |        |          |           |     |  |  |
| Assigned:                       | 8/16/2007                      |        | Due:     | 8/17/2007 |     |  |  |
| Color                           | Green 🛛 💌                      |        |          |           |     |  |  |
| Points Possible:<br>Multiplier: | None<br>Green<br>Red 🖟<br>Blue |        |          |           |     |  |  |
| Type:                           | Gold<br>Tan                    |        |          |           | *   |  |  |
| Category:                       | Gray<br>Turquoise              |        |          |           | *   |  |  |
| Reporting<br>Category           | None                           |        |          |           | *   |  |  |
| Description:                    |                                |        |          |           | ~ ~ |  |  |
| Hide Spanish Assignment Names 🗹 |                                |        |          |           |     |  |  |
| Default Grade:                  |                                |        |          |           |     |  |  |

To add the rubric, click **Add**. To return to the gradebook, click **Finished**.

The rubric assignment will appear in the gradebook as shown below. Note that the color of the column header reflects the teacher's selection when creating the new rubric assignment:

| lhapter<br>8<br>g-14 | Test Chapter<br>8<br>Aug-14 | Plant Cells<br>Aug-16 |
|----------------------|-----------------------------|-----------------------|
| g-15                 | Aug-15                      | Aug-17                |
| 00                   | 100                         | 0                     |
|                      |                             |                       |
|                      |                             |                       |
|                      |                             |                       |
|                      |                             |                       |
|                      |                             |                       |
|                      |                             |                       |

The teacher will be <u>unable to enter grades</u> for the rubric assignment. The rubric assignment grades are calculated based on the grades given to each rubric task.

#### **Rubric Tasks**

Rubric tasks allow teachers to record scores for each student for individual components of the rubric assignment. To create a rubric task, the teacher should click the **Assignments** icon and select **Add New** if necessary. The teacher should select the radio button for **Rubric Task** at the top of the page. Although it was grayed out before,

|--|

Enter the task name, and select the rubric associated with the task.

| 0            | Assignment  | ORubric      | Rubric | Task      |   |
|--------------|-------------|--------------|--------|-----------|---|
| Rubric Task: | Labels      |              |        |           |   |
| Assigned:    | 8/16/2007   | <sup>7</sup> | Due:   | 8/17/2007 |   |
| Rubric       | Plant Cells |              |        |           | ~ |
| Criteria     | Plant Cells |              |        |           |   |

Since rubrics are based on scores of 1-4 (**1** being the lowest, **4** being the highest), enter the criteria for each level in the indicated fields.

| Crite | eria                                                   |     |
|-------|--------------------------------------------------------|-----|
| 1.    | Less than 75% of the items that need to be identified. | * * |
| 2.    | Most items that need to be identified (78%-89%)        | *   |
| 3.    | Almost all items that need to be identified (90%-99%)  | *   |
| 4.    | Every item that needs to be identified has a label.    | *   |

Indicate the number of possible points that the rubric task will be worth (most teachers will use **4**).

Points Possible: 4

Choose the category for the rubric task.

| Category:             | Homework            | ~ |
|-----------------------|---------------------|---|
| Reporting<br>Category | Homework<br>Quizzes |   |
|                       | Tests               |   |
|                       | Projects            |   |

To save the rubric task and insert it into the gradebook, click **Add**. To return to the gradebook, click **Finish**.

Once all the rubric tasks for the rubric have been added, the gradebook will appear as below:

| Student           |           | Avg                |        | Assignment 2<br>Nov-21                   | Plant Cells<br>Dec-11 | Labels<br>Dec-11 | Drawing<br>General<br>Dec 11 | Acturacy<br>Dec-11 | Speling<br>Dec 11 |
|-------------------|-----------|--------------------|--------|------------------------------------------|-----------------------|------------------|------------------------------|--------------------|-------------------|
| 7                 |           | Due:               | Nov-22 | Nov-22                                   | Dec-12                | Dec-12           | Dec-12                       | Dec-12             | Dec-12            |
|                   |           | Points<br>Possible | 20     | 100                                      | 15                    | 04:              | 4                            | .4                 | 4                 |
| Abramovic, John   | 201314 02 | 79                 | 75     | 10 10 10 10 10 10 10 10 10 10 10 10 10 1 |                       |                  |                              |                    |                   |
| Annarella, Sergio | 201317 02 | Inc                | Msg    | Msg                                      |                       |                  |                              |                    |                   |
| Bowman, Everett   | 201327 02 | 38                 | 17     | 89                                       |                       |                  |                              |                    |                   |
| Burris, Harriett  | 200587 02 | Inc                |        | Msg                                      |                       |                  |                              |                    |                   |
| Clark, Thomas     | 200185 02 |                    |        |                                          |                       |                  |                              |                    |                   |

Any assignments related to the rubric can be distinguished by the colored title boxes - in this case, they are gold. Note that the "Points Possible" for the rubric assignment is automatically calculated - it is the sum of the possible points for all related rubric tasks (in the example above, 4 + 4 + 4 + 4 = 16).

The teacher can now enter scores for the rubric tasks. Enter these scores like normal assignment grades. Click **Update** to apply the changes.

| Student           |           | Avg                | Assignment 1<br>Nov-21 | Assignment 2<br>Nov-21 | Plant Cells<br>Dec-11 | Labels<br>Dec-11 | Drawing<br>General<br>Dec-11 | Accuracy<br>Dec-11 | Spelling<br>Dec-11 |
|-------------------|-----------|--------------------|------------------------|------------------------|-----------------------|------------------|------------------------------|--------------------|--------------------|
|                   |           | Due: Nov-22        |                        | Nov-22                 | Dec-12                | Dec-12           | Dec-12                       | Dec-12             | Dec-12             |
|                   |           | Points<br>Possible | 20                     | 100                    | 16                    | 4                | 4                            | 4                  | 4                  |
| Abramovic, John   | 201314 02 | 87                 | 75                     | N 90 22                | 14                    | 3                | 4                            | 4                  | 3                  |
| Annarella, Sergio | 201317 02 | Inc                | Msg                    | Msg                    |                       |                  |                              |                    |                    |
| Bowman, Everett   | 201327 02 | 38                 | 17                     | 89                     |                       |                  |                              |                    |                    |
| Burris, Harriett  | 200587 02 | Inc                |                        | Msg                    |                       |                  |                              |                    |                    |

Once **Update** has been pressed, the rubric assignment field will be populated with the sum of the rubric task scores. The rubric assignment score will then be calculated into the average.

## **Rubric Grades**

To view additional rubric information, click the student's cumulative average to display the **Grades by Student** screen.

| Grades<br>R 2 (7002/8) P | eriod 1 💌                                                                                         |                                                                                                    |                                                                                                    |                                                                                                    | Abramo                                                                                                    | de Teles                                                                                                    |                                                                                                    |                                                                                                    |                                                                                                    |                                                                                                    |                                                                                                    |                                                                                                    |                                                                                                    |
|--------------------------|---------------------------------------------------------------------------------------------------|----------------------------------------------------------------------------------------------------|----------------------------------------------------------------------------------------------------|----------------------------------------------------------------------------------------------------|----------------------------------------------------------------------------------------------------|----------------------------------------------------------------------------------------------------|----------------------------------------------------------------------------------------------------|----------------------------------------------------------------------------------------------------|----------------------------------------------------------------------------------------------------|----------------------------------------------------------------------------------------------------|----------------------------------------------------------------------------------------------------|----------------------------------------------------------------------------------------------------|----------------------------------------------------------------------------------------------------|
| R 2 (7002/8) P           | eriod 1 💌                                                                                         |                                                                                                    |                                                                                                    |                                                                                                    | Paul of the                                                                                                    | vic, John                                                                                                    | M                                                                                                    |                                                                                                    |                                                                                                    | Grade:                                                                                                    | 02                                                                                                    |                                                                                                    |                                                                                                    |
|                          | termine and                                                                                       |                                                                                                    |                                                                                                    |                                                                                                    |                                                                                                    |                                                                                                    |                                                                                                    |                                                                                                    |                                                                                                    | Update                                                                                                    | : Ca                                                                                                    | ncel Spel Check Return                                                                                                    |                                                                                                    |
| Category                 | Assigned                                                                                          | Due                                                                                                    | Points<br>Possible                                                                                                    | Score                                                                                                    | Original Grade<br>(1st Try)                                                                                                    | 1st<br>Retake                                                                                                    | 2nd<br>Retake                                                                                                    | Points<br>Added                                                                                                    | Override<br>Grade                                                                                                    | Late                                                                                                    | Do not<br>drop                                                                                                    | Note                                                                                                    | Print<br>Note                                                                                                    |
| mework                   | Nov-21                                                                                            | Nov-22                                                                                                    | 20                                                                                                    | 75                                                                                                    | 75                                                                                                    |                                                                                                    |                                                                                                    |                                                                                                    |                                                                                                    |                                                                                                    |                                                                                                    |                                                                                                    |                                                                                                    |
| ojects                   | Nov-21                                                                                            | Nov-22                                                                                                    | 100                                                                                                    | 90                                                                                                    | 75                                                                                                    | 76                                                                                                    | 85                                                                                                    | 5                                                                                                    |                                                                                                    |                                                                                                    |                                                                                                    | retake: original grade 75                                                                                                    |                                                                                                    |
| mework                   | Dec-11                                                                                            | Dec-12                                                                                                    | 16                                                                                                    | 14                                                                                                    | 14                                                                                                    |                                                                                                    |                                                                                                    |                                                                                                    |                                                                                                    |                                                                                                    |                                                                                                    |                                                                                                    |                                                                                                    |
| mework                   | Dec-11                                                                                            | Dec-12                                                                                                    | 4                                                                                                    | 3                                                                                                    | 3                                                                                                    |                                                                                                    |                                                                                                    |                                                                                                    |                                                                                                    |                                                                                                    |                                                                                                    |                                                                                                    |                                                                                                    |
| mework                   | Dec-11                                                                                            | Dec-12                                                                                                    | 4                                                                                                    | 4                                                                                                    | 4                                                                                                    |                                                                                                    |                                                                                                    |                                                                                                    |                                                                                                    |                                                                                                    |                                                                                                    |                                                                                                    |                                                                                                    |
| mework                   | Dec-11                                                                                            | Dec-12                                                                                                    | 4                                                                                                    | 4                                                                                                    | 4                                                                                                    |                                                                                                    |                                                                                                    |                                                                                                    |                                                                                                    |                                                                                                    |                                                                                                    |                                                                                                    |                                                                                                    |
| mework                   | Dec-11                                                                                            | Dec-12                                                                                                    | 4                                                                                                    | 3                                                                                                    | 3                                                                                                    |                                                                                                    |                                                                                                    |                                                                                                    |                                                                                                    |                                                                                                    |                                                                                                    |                                                                                                    |                                                                                                    |
| omment                   |                                                                                                   |                                                                                                    |                                                                                                    |                                                                                                    |                                                                                                    |                                                                                                    |                                                                                                    |                                                                                                    |                                                                                                    |                                                                                                    |                                                                                                    |                                                                                                    |                                                                                                    |
| on and the second        |                                                                                                   |                                                                                                    |                                                                                                    | 4                                                                                                    |                                                                                                    |                                                                                                    |                                                                                                    |                                                                                                    |                                                                                                    |                                                                                                    |                                                                                                    |                                                                                                    |                                                                                                    |
|                          |                                                                                                   |                                                                                                    |                                                                                                    |                                                                                                    |                                                                                                    |                                                                                                    |                                                                                                    |                                                                                                    |                                                                                                    |                                                                                                    |                                                                                                    |                                                                                                    |                                                                                                    |
|                          | Category<br>nework<br>iects<br>nework<br>nework<br>nework<br>nework<br>nework<br>nework<br>mment: | Category Assigned<br>nework Nov-21<br>nework Dec-11<br>nework Dec-11<br>nework Dec-11<br>nework Dec-11<br>nework Dec-11<br>nework Dec-11 | Category     Assigned     Due       nework     Nov-21     Nov-22       nework     Nov-21     Nov-22       nework     Dec-11     Nov-22       nework     Dec-11     Dec-12       nework     Dec-11     Dec-12       nework     Dec-11     Dec-12       nework     Dec-11     Dec-12       nework     Dec-11     Dec-12       nework     Dec-11     Dec-12 | Category     Assigned     Due     Points<br>Possible       nework     Nov-21     Nov-22     20       nework     Nov-21     Nov-22     100       nework     Dec-11     Dec-12     16       nework     Dec-11     Dec-12     4       nework     Dec-11     Dec-12     4       nework     Dec-11     Dec-12     4       nework     Dec-11     Dec-12     4 | Category     Assigned     Due     Points<br>Possible     Score       nework     Nov-21     Nov-22     20     75       pects     Nov-21     Nov-22     100     90       nework     Dec-11     Dec-12     16     14       nework     Dec-11     Dec-12     4     3       nework     Dec-11     Dec-12     4     4       nework     Dec-11     Dec-12     4     3       nework     Dec-11     Dec-12     4     3 | Category     Assigned     Due     Points<br>Possible     Score     Original Grade<br>(1st Try)       nework     Nov-21     Nov-22     20     75     75       pects     Nov-21     Nov-22     100     90     75       nework     Dec-11     Dec-12     16     14     14       nework     Dec-11     Dec-12     4     3     3       nework     Dec-11     Dec-12     4     4     4       nework     Dec-11     Dec-12     4     3     3 | Category     Assigned     Due     Points<br>Possible     Original Grade<br>(1st Try)     1st<br>Retake       nework     Nov-21     Nov-22     20     75     75     .       pects     Nov-21     Nov-22     100     90     75     .     .       nework     Dec-11     Dec-12     16     14     .     .     .       nework     Dec-11     Dec-12     4     3     .     .     .       nework     Dec-11     Dec-12     4     4     .     .     .     .     .     .     .     .     .     .     .     .     .     .     .     .     .     .     .     .     .     .     .     .     .     .     .     .     .     .     .     .     .     .     .     .     .     .     .     .     .     .     .     .     .     .     .     .     .     .     .     .     < | Category     Assigned     Due     Points<br>Possible     Score     Original Grade<br>(1st Try)     1st<br>Retake Retake<br>Retake     2nd<br>Retake Retake       nework     Nov-21     Nov-22     20     75     75     .     .       nework     Nov-21     Nov-22     100     90     75     76     85       nework     Dec-11     Dec-12     16     14     14     .       nework     Dec-11     Dec-12     4     3     3     .     .       nework     Dec-11     Dec-12     4     4     .     .     .     .     .       nework     Dec-11     Dec-12     4     3     .     .     .     .     .     .     .     .     .     .     .     .     .     .     .     .     .     .     .     .     .     .     .     .     .     .     .     .     .     .     .     .     .     .     .     .     . | Category     Assigned     Due     Points<br>Possible     Score     Original Grade<br>(1st Try)     1st<br>Retake     2nd<br>Retake     Points<br>Added       nework     Nov-21     Nov-22     20     75     75         Added     Added     Added     Added         Added     Added            Added     Added     Added <td>Category     Assigned     Due     Points<br/>Possible<br/>Possible<br/>score     Original Grade<br/>(1st Try)     1st<br/>Retake<br/>Retake<br/>Retake<br/>Added     Points<br/>Added     Override<br/>Grade       nework     Nov-21     Nov-22     20     75     75           Added     Added     Added     Coverride<br/>Grade                   Added     Coverride</td> <td>Category     Assigned     Due     Points<br/>Possible<br/>Possible     Score     Original Grade<br/>(1st Try)     1st<br/>Retake     2nd<br/>Retake     Points<br/>Added     Override<br/>Grade     Late       nework     Nov-21     Nov-22     20     75     75                                                                                           <td>Assigned Due Points<br/>Possible Score<br/>(1st Try) Points<br/>Retake And<br/>Retake Override<br/>Added Due of<br/>Grade Do not<br/>Late   nework Nov-21 Nov-22 20 75 75                                                                                                    <td< td=""><td>Assigned Due Points<br/>Possible Score Original Grade<br/>(1st Try) 1st<br/>Retake Retake Added Points<br/>Added Override<br/>Grade Late Do not<br/>drop Note   nework Nov-21 Nov-22 20 75 75 6 5 9 9 75 76 85 5 9 9 75 76 85 5 9 9 75 76 85 5 9 9 75 76 85 5 9 9 75 76 85 5 9 9 75 76 85 5 9 9 9 75 76 85 5 9 9 9 75 76 85 5 9 9 9 75 76 85 5 9 9 9 9 9 9 9 9 9 9 9 9 9 9 9 9 9 9 9 9 9 9 9 9 9 9 9 9 9 9 9 9 9 9 9 9 9 9 9 9 9 9 9 9 9 9 9 9 &lt;</td></td<></td></td> | Category     Assigned     Due     Points<br>Possible<br>Possible<br>score     Original Grade<br>(1st Try)     1st<br>Retake<br>Retake<br>Retake<br>Added     Points<br>Added     Override<br>Grade       nework     Nov-21     Nov-22     20     75     75           Added     Added     Added     Coverride<br>Grade                   Added     Coverride | Category     Assigned     Due     Points<br>Possible<br>Possible     Score     Original Grade<br>(1st Try)     1st<br>Retake     2nd<br>Retake     Points<br>Added     Override<br>Grade     Late       nework     Nov-21     Nov-22     20     75     75 <td>Assigned Due Points<br/>Possible Score<br/>(1st Try) Points<br/>Retake And<br/>Retake Override<br/>Added Due of<br/>Grade Do not<br/>Late   nework Nov-21 Nov-22 20 75 75                                                                                                    <td< td=""><td>Assigned Due Points<br/>Possible Score Original Grade<br/>(1st Try) 1st<br/>Retake Retake Added Points<br/>Added Override<br/>Grade Late Do not<br/>drop Note   nework Nov-21 Nov-22 20 75 75 6 5 9 9 75 76 85 5 9 9 75 76 85 5 9 9 75 76 85 5 9 9 75 76 85 5 9 9 75 76 85 5 9 9 75 76 85 5 9 9 9 75 76 85 5 9 9 9 75 76 85 5 9 9 9 75 76 85 5 9 9 9 9 9 9 9 9 9 9 9 9 9 9 9 9 9 9 9 9 9 9 9 9 9 9 9 9 9 9 9 9 9 9 9 9 9 9 9 9 9 9 9 9 9 9 9 9 &lt;</td></td<></td> | Assigned Due Points<br>Possible Score<br>(1st Try) Points<br>Retake And<br>Retake Override<br>Added Due of<br>Grade Do not<br>Late   nework Nov-21 Nov-22 20 75 75 <td< td=""><td>Assigned Due Points<br/>Possible Score Original Grade<br/>(1st Try) 1st<br/>Retake Retake Added Points<br/>Added Override<br/>Grade Late Do not<br/>drop Note   nework Nov-21 Nov-22 20 75 75 6 5 9 9 75 76 85 5 9 9 75 76 85 5 9 9 75 76 85 5 9 9 75 76 85 5 9 9 75 76 85 5 9 9 75 76 85 5 9 9 9 75 76 85 5 9 9 9 75 76 85 5 9 9 9 75 76 85 5 9 9 9 9 9 9 9 9 9 9 9 9 9 9 9 9 9 9 9 9 9 9 9 9 9 9 9 9 9 9 9 9 9 9 9 9 9 9 9 9 9 9 9 9 9 9 9 9 &lt;</td></td<> | Assigned Due Points<br>Possible Score Original Grade<br>(1st Try) 1st<br>Retake Retake Added Points<br>Added Override<br>Grade Late Do not<br>drop Note   nework Nov-21 Nov-22 20 75 75 6 5 9 9 75 76 85 5 9 9 75 76 85 5 9 9 75 76 85 5 9 9 75 76 85 5 9 9 75 76 85 5 9 9 75 76 85 5 9 9 9 75 76 85 5 9 9 9 75 76 85 5 9 9 9 75 76 85 5 9 9 9 9 9 9 9 9 9 9 9 9 9 9 9 9 9 9 9 9 9 9 9 9 9 9 9 9 9 9 9 9 9 9 9 9 9 9 9 9 9 9 9 9 9 9 9 9 < |

Select the rubric name from the **View** drop-down list.

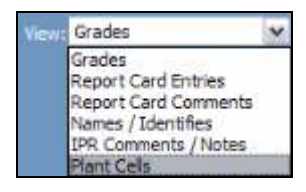

The following screen will appear:

| Task              | 1                                                                                                    | 2                                                                                                    | 3                                                                                                    | 4                                                                                                    | Score |
|-------------------|----------------------------------------------------------------------------------------------------|----------------------------------------------------------------------------------------------------|----------------------------------------------------------------------------------------------------|----------------------------------------------------------------------------------------------------|-------|
| Labels            | Less than 75% of the<br>items that need to be<br>identified                                                        | Most items that need to be identified (75-89%)                                                                                                    | Most items that need to be identified (75-89%)                                                                                                    | Every item that needs to<br>be identified has a label                                                  | 3     |
| Drawing - General | There are several<br>erasures, smudged lines<br>or stray marks on the<br>paper, which detract<br>from the drawing. | There are a few<br>erasures, smudged lines<br>or stray marks on the<br>paper.                                                                         | There are a few<br>erasures, smudged lines<br>or stray marks on the<br>paper.                                                                         | Lines are clear and not<br>smudged. There are<br>almost no erasures or<br>stray marks on the<br>paper. | 4     |
| Accuracy          | Less than 85% of the<br>assigned structures are<br>drawn AND/OR labeled<br>accurately.                             | 85-94% of the assigned<br>structures are drawn<br>accurately and are<br>recognizable. 85-94% of<br>the assigned structures<br>are labeled accurately. | 85-94% of the assigned<br>structures are drawn<br>accurately and are<br>recognizable. 85-94% of<br>the assigned structures<br>are labeled accurately. | 95% or more of the<br>assigned structures are<br>drawn and labeled<br>accurately.                      | 4     |
| Spelling          | Fewer than 75% of the words are spelled correctly in the title, labels, and description.                           | 75% of the words are<br>spelled correctly in the<br>title, labels, and<br>description.                                                                | 75% of the words are<br>spelled correctly in the<br>title, labels, and<br>description.                                                                | All words are spelled<br>correctly in the title,<br>labels, and description.                           | 3     |
|                   |                                                                                                    |                                                                                                    |                                                                                                    | Totak                                                                                                  | 14    |

This screen displays the criteria for each score (1-4) for each rubric task, and shows the student's score for each of the tasks. The total is displayed at the bottom right.

Teachers can modify the grades as they are shown on this screen. To save any changes, click **Update**. To discard changes, click **Cancel**.